# Stealthwatch管理控制檯安全X功能區上出現授權 錯誤

### 目錄

<u>簡介</u> <u>必要條件</u> <u>需求</u> <u>採用元件</u> 問題 解決方案

# 簡介

本文檔描述StealthWatch Management Center Secure X功能區發生錯誤的原因以及如何解決此問題

# 必要條件

#### 需求

思科建議您瞭解以下主題:

- Cisco Secure X
- 思科威脅回應(CTR)
- Cisco StealthWatch管理主控台(SMC)

#### 採用元件

本文件所述內容不限於特定軟體和硬體版本。

本文中的資訊是根據特定實驗室環境內的裝置所建立。文中使用到的所有裝置皆從已清除(預設))的組態來啟動。如果您的網路運作中,請確保您瞭解任何指令可能造成的影響。

## 問題

儘管在Secure X設定(Secure X和SSE)下顯示了與Secure X的正確配置連線,但SMC在SMC功 能區上顯示錯誤

## 解決方案

由於使用功能區需要其他許可權,因此必須重新生成API憑據,並且已選擇擴展作用域並將其應用 於SMC。 步驟1.導航至<u>https://visibility.amp.cisco.com/settings/apiClients</u>

步驟2.根據提示使用用於登入CTR/Secure X的憑據登入

步驟3.按一下「Generate API Client」

步驟4.在相應欄位中輸入所需資訊:

客戶端名稱:任何描述性名稱

範圍:所有範圍均為必填項

說明:*可選詳細資訊* 

步驟5.按一下「Add New Client」

步驟6.將生成的客戶端API ID和金鑰輸入到「SMC Secure X設定」頁

https://

步驟7.定位至SMC控制面板。Secure X Dashboard按預期運行。